## Computing

## Wie formatiere ich in Windows mit dem Dateisystem NTFS (z.B. einen USB-Stick)?

- Standardmäßig werden viele Devices wie z.B. USB-Sticks oder externe Festplatten standardmäßig aus Gründen der Kompatibilität mit dem Dateisystem FAT32 ausgeliefert.
- Um in Windows die Formatierung z.B. eines **USB-Sticks** mit NTFS vorzunehmen, gehen Sie wie unten beschrieben vor.
- Wichtig: Vergessen Sie vor der **Formatierung** nicht, wichtige Dateien von Ihrem Device zu sichern.
- Stecken Sie das **Device** an Ihren Rechner.
- Führen Sie im Windows-Explorer auf das Laufwerk mit dem Device einen Rechtsklick aus (es öffnet sich ein Popup-Menü).
- Wählen Sie den Menü-Punkt **Formatieren...** (es öffnet sich der **Formatieren**-Dialog).
- Wählen Sie im Dialog unter **Dateisystem** den Eintrag **NTFS** und nehmen Sie ggf. weitere Einstellungen vor.
- Beginnen Sie die Formatierung über einen Klick auf den Button **Starten** und bestätigen Sie die Nachfrage mit **OK**.
- Nach dem erfolgreichen Abschluss der Formatierung erhalten Sie die Meldung **Formatierung abgeschlossen.**
- Schließen Sie den Formatieren-Dialog.
- Das Device ist nun mit dem Dateisystem NTFS formatiert und kann nun z.B.
  Dateien speichern, die größer als 4 GB sind.

Eindeutige ID: #2667 Verfasser: Letzte Änderung: 2022-05-27 07:45